# **FUNZIONI DI GEOGEBRA (sul tablet)**

Danilo Saccoccioni

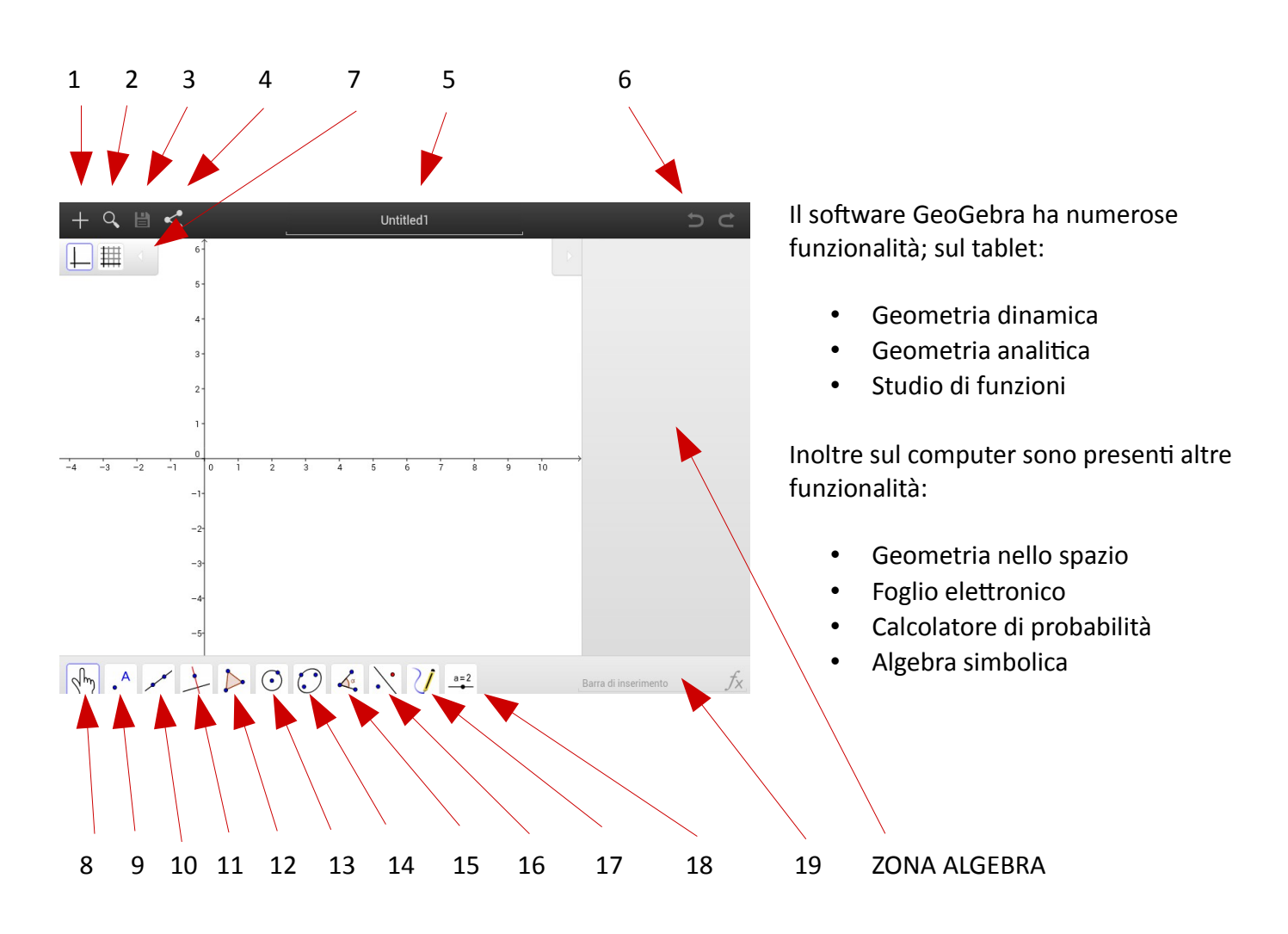

Con i soliti movimenti delle dita sullo schermo è possibile:

- effettuare lo zoom;
- spostare la zona visibile del disegno.

La ZONA ALGEBRA permette di visualizzare i dati algebrici dei luoghi geometrici del disegno.

La **barra di inserimento** permette di inserire gli elementi sotto forma algebrica (coordinate di punti, equazioni di luoghi geometrici, funzioni...).

Di seguito si elencano le funzionalità dei **pulsanti**:

- 1. Per aprire un nuovo documento (consente eventualmente di salvare quello attivo).
- 2. Per cercare, aprire ed eventualmente cancellare documenti già salvati.
- 3. Per salvare il documento attivo.
- 4. Per condividere su cloud il documento attivo.
- 5. Per assegnare un nome al documento attivo.
- 6. Per eliminare / ripristinare l'ultima modifica del documento.
- 7. Menù contestuale dell'oggetto selezionato (colore, stile e spessore della linea ecc...); se non viene selezionato alcun oggetto, permette di abilitare la presenza degli assi cartesiani e della griglia.

I sottopunti dei seguenti punti indicano le funzioni dei tasti numerati in figura da 8 a 18:

## 8. Selezione:

- 1. Mano: permette di selezionare qualsiasi oggetto dello schermo; la selezione può anche essere effettuata direttamente nella ZONA ALGEBRA.
- 2. Rotazione: selezionare prima il punto attorno al quale avviene la rotazione, poi l'oggetto da ruotare.
- 3. Gomma: per cancellare un oggetto qualsiasi, sia sul disegno che nella ZONA ALGEBRA.

## 9. Punti:

- 1. Inserisci punto sul disegno.
- 2. Inserisci punto vincolato ad una figura piana (che già è nel disegno).
- 3. Vincola punto; selezionare un punto esterno ad una figura, poi la figura: si otterrà l'effetto di spostare e vincolare il punto sulla figura.
- 4. Intersezione fra due oggetti.
- 5. Punto medio fra due punti.
- 6. Numero complesso.

## 10. Linee:

- 1. Retta passante per due punti (già esistenti nel disegno oppure creati sul momento).
- 2. Segmento fra due punti (già esistenti nel disegno oppure creati sul momento).
- 3. Segmento di assegnata lunnghezza: selezionare prima un punto e poi immettere la lunghezza.
- 4. Semiretta per due punti (già esistenti nel disegno oppure creati sul momento).
- 5. Spezzata per più punti (già esistenti nel disegno oppure creati sul momento); ricordarsi che dopo l'ultimo punto deve essere selezionato di nuovo il primo punto per terminare la spezzata.
- 6. Vettore da un punto ad un altro.
- 7. Trasla un punto secondo un assegnato vettore (selezionare prima il punto poi il vettore).

# 11. Costruzioni riguardanti linee:

- 1. Retta perpendicolare ad un dato segmento (o retta) passante per un assegnato punto.
- 2. Retta parallela ad un dato segmento (o retta) passante per un assegnato punto.
- 3. Asse di un segmento.
- 4. Bisettrice di un angolo (selezionare prima un punto di un lato, poi il vertice dell'angolo, infine un punto dell'altro lato).
- 5. Tangenti condotte da un punto ad una curva (circonferenza, funzione ecc...).
- 6. Luogo geometrico: selezionare prima il punto (dipendente) che genera il luogo, poi il punto in funzione del quale il luogo è generato.

# 12. Figure poligonali:

- 1. Poligono qualsiasi: selezionare i vertici (ricordarsi di selezionare di nuovo il primo punto per chiudere il poligono).
- 2. Poligono regolare: selezionare due vertici di un lato, poi inserire il numero di vertici.
- 3. Poligono qualsiasi con rototraslazione: dopo aver selezionato i vertici e costruito il poligono, rimangono attivi il primo punto (che, spostandolo, farà traslare il poligono) e il secondo punto (che, spostandolo, farà ruotare il poligono).
- 4. Poligono qualsiasi: dopo aver selezionato i vertici e costruito il poligono, rimangono attivi il primo punto (che, spostandolo, farà traslare il poligono) e il secondo punto e il terzo (che, spostandoli, deformeranno di conseguenza il poligono).

# 13. Circonferenza:

- 1. Circonferenza di dato centro e passante per un assegnato punto (selezionare prima il centro e poi il punto per il quale passerà la circonferenza).
- 2. Circonferenza di dati centro e raggio (selezionare il centro, poi inserire il valore del raggio).
- 3. Funzione compasso: selezionare un punto e poi un segmento: verrà costruita una circonferenza con

centro quel punto e con raggio uguale alla lunghezza di quel segmento.

- 4. Circonferenza passante per tre punti.
- 5. Semicirconferenza passante per due punti.
- 6. Arco di circonferenza: selezionare prima il centro, poi gli estremi dell'arco.
- 7. Arco di circonferenza passante per tre punti.
- 8. Settore circolare di assegnata ampiezza (selezionare prima il centro).
- 9. Settore circolare di assegnati estremi.

#### 14. Coniche:

- 1. Parabola di assegnati fuoco e direttrice (selezionare punto e retta).
- 2. Ellisse di assegnati fuochi e passante per un punto assegnato.
- 3. Iperbole di assegnati fuochi e passante per un punto assegnato.
- 4. Conica passante per cinque punti.

## 15. Angoli:

- 1. Angolo di assegnati lati (selezionare un punto di un lato, poi il vertice dell'angolo, infine un punto dell'altro lato).
- 2. Angolo di assegnata ampiezza (selezionare un punto di un lato, poi il vertice, poi inserire l'ampiezza dell'angolo).
- 3. Lunghezza di un segmento: selezionare un segmento di cui si vuole conoscere la lunghezza.
- 4. Area di una figura piana: selezionare una figura piana di cui si vuole conoscere l'area.
- 5. Pendenza di una retta (rispetto agli assi cartesiani).

#### 16. Trasformazioni:

- 1. Simmetria assiale (selezionare la retta, poi la figura da trasformare).
- 2. Simmetria centrale (selezionare il punto, poi la figura da trasformare).
- 3. Simmetria rispetto ad una circonferenza.
- 4. Rotazione di assegnata ampiezza (selezionare la figura, poi il centro della rotazione, poi inserire l'angolo di rotazione).
- 5. Traslazione di assegnato vettore (selezionare la figura, poi il vettore).
- 6. Omotetia di rapporto k (selezionare il centro dell'omotetia, poi la figura, infine inserire il rapporto numerico).

#### 17. Curve a mano libera:

- 1. Curva a mano libera.
- 2. Funzione a mano libera.
- 18. Slider (inserimento di una variabile).